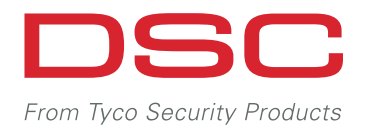

# The Simplicity and Ease of a Connected Home

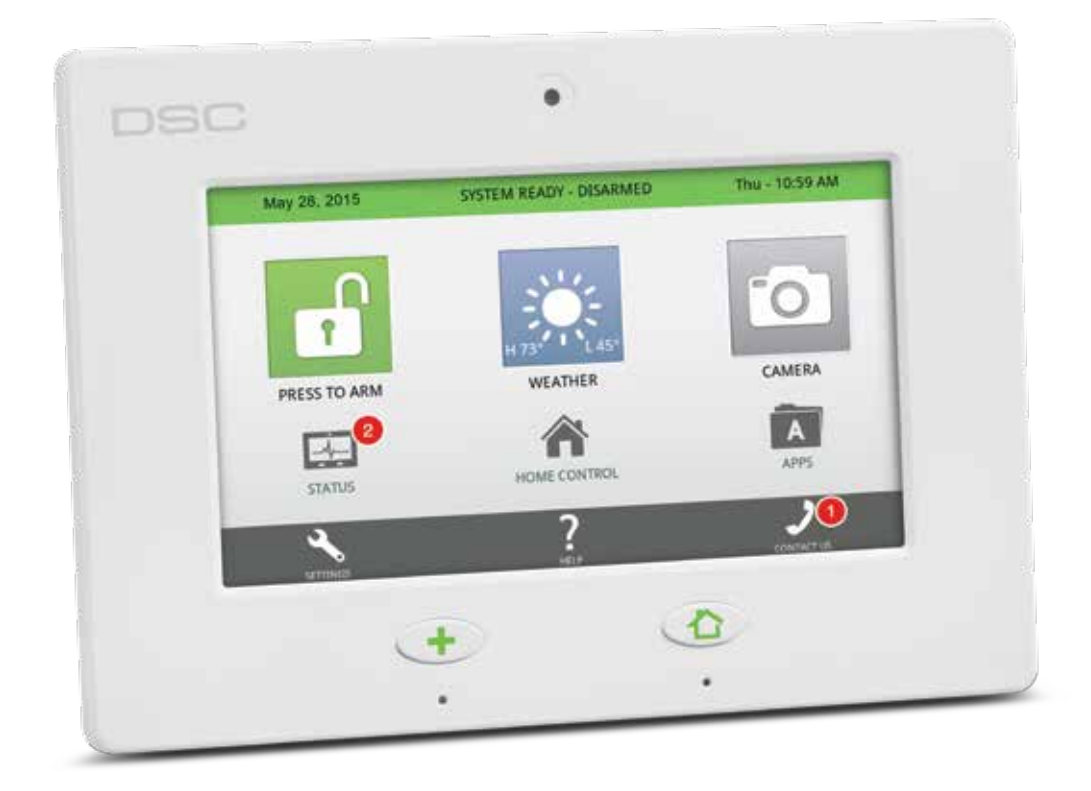

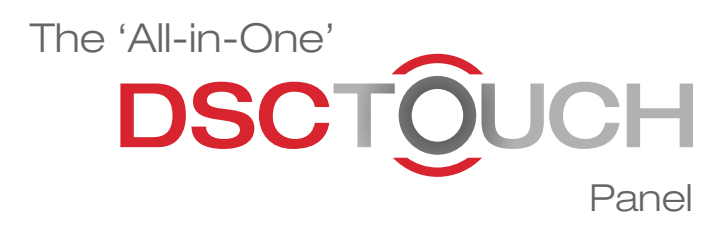

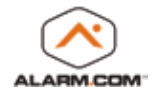

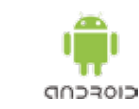

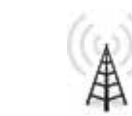

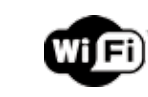

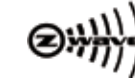

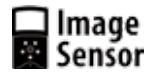

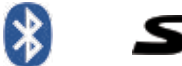

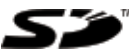

## DSCTOUCH Panel

The DSC Touch panel redefines "all-in-one" with a 7" TouchScreen, six communication radios and a built in camera. Running on Google's Android OS, the DSC Touch is intuitive and easy to use for dealers and end users.

#### FEATURES

- 7" TouchScreen
- Android OS
- Panel camera
- 6 wireless radios built in (Wi-Fi, Cellular, Security R/F, Z-Wave, Image Sensor, Bluetooth)
- Dual-path connectivity with integrated Wi-Fi and Cellular
- Compatible with DSC 433Mhz One-way wireless
- Interactive services powered by Alarm.com
- Photo frame
- Software updates
- Home control (lights, locks, outlets, thermostat)
- Built in microphone
- Dedicated speaker for Two-Way Voice
- SD card slot
- Video tutorials and FAQs
- Dealer message center

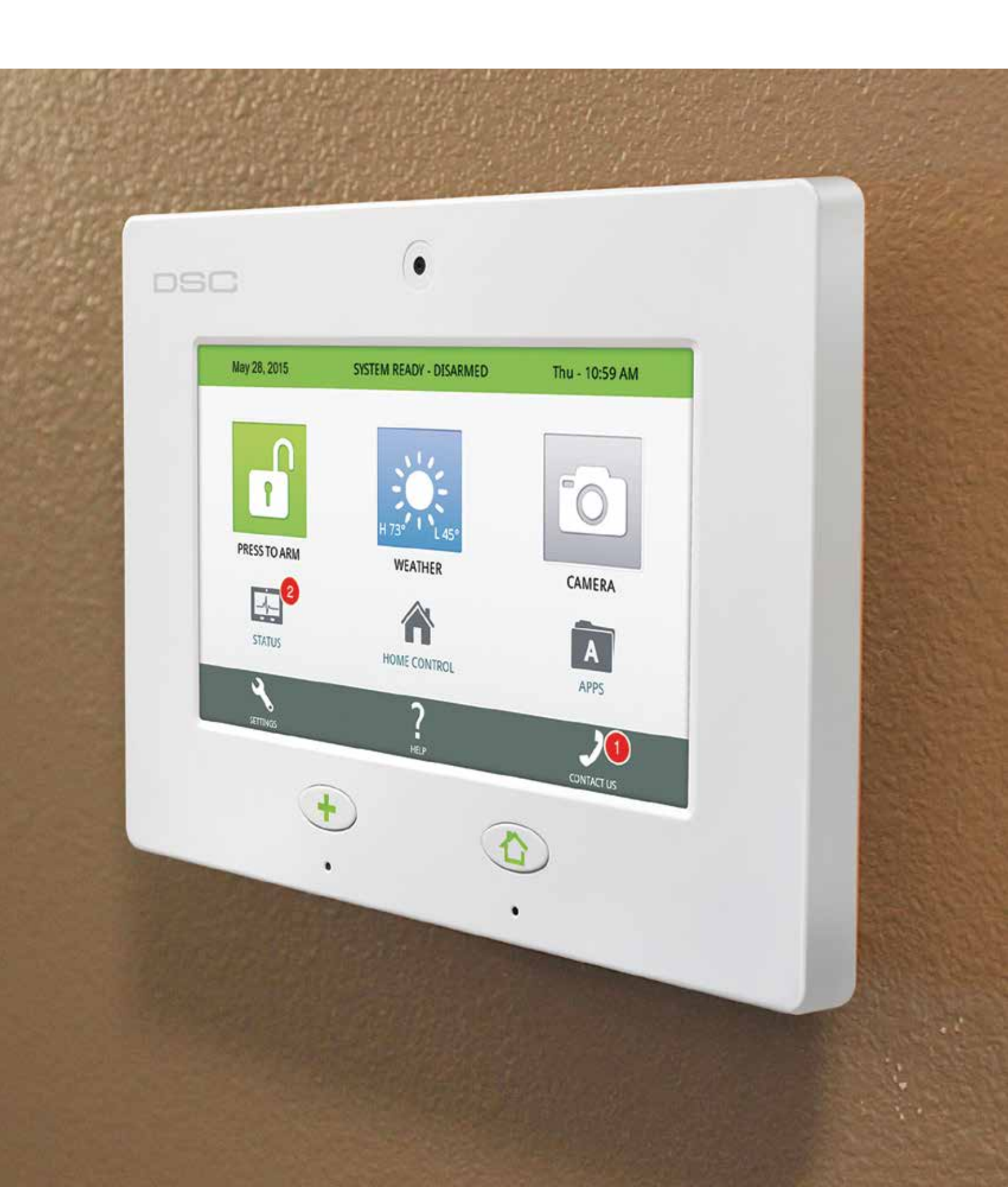

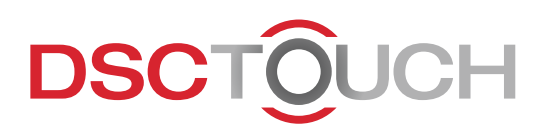

## 7" TouchScreen

The 7<sup>"</sup> TouchScreen is built on the Android platform, enabling innovative features like language localization, custom text-to-speech, and software upgrades over Wi-Fi.

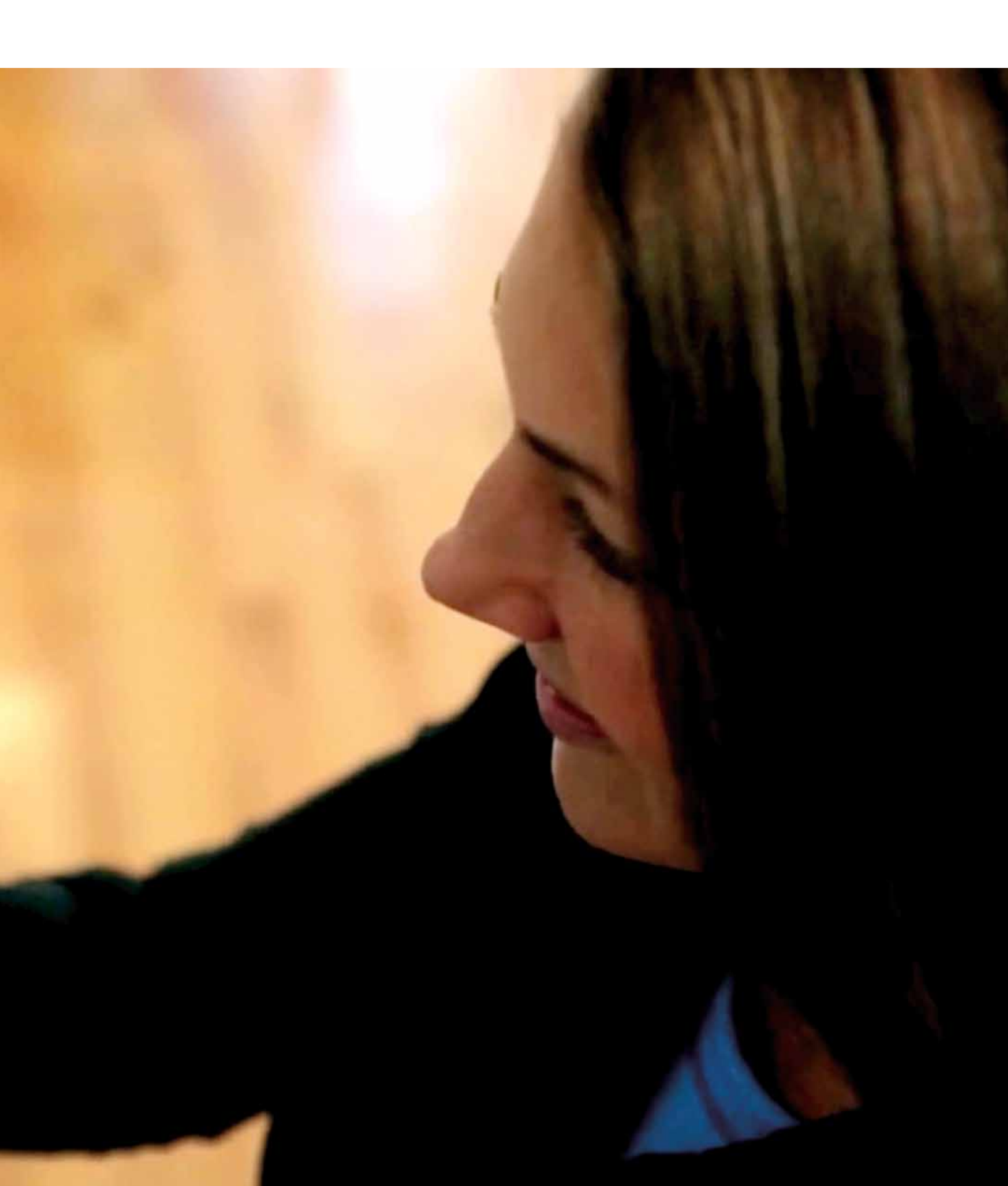

## DSCTOUCH Camera

The DSC Touch's built in camera takes a photo upon disarm and on alarm events.

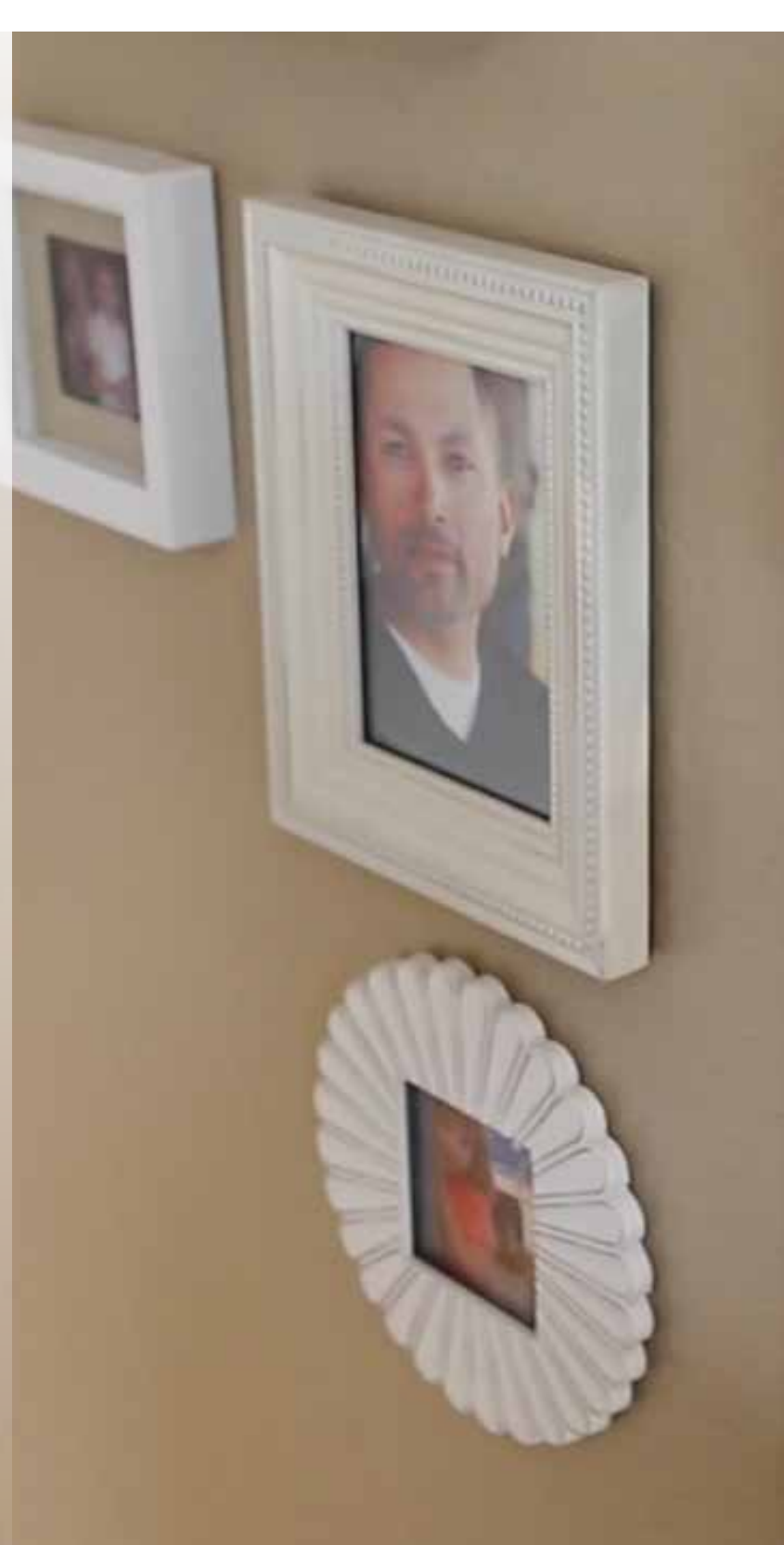

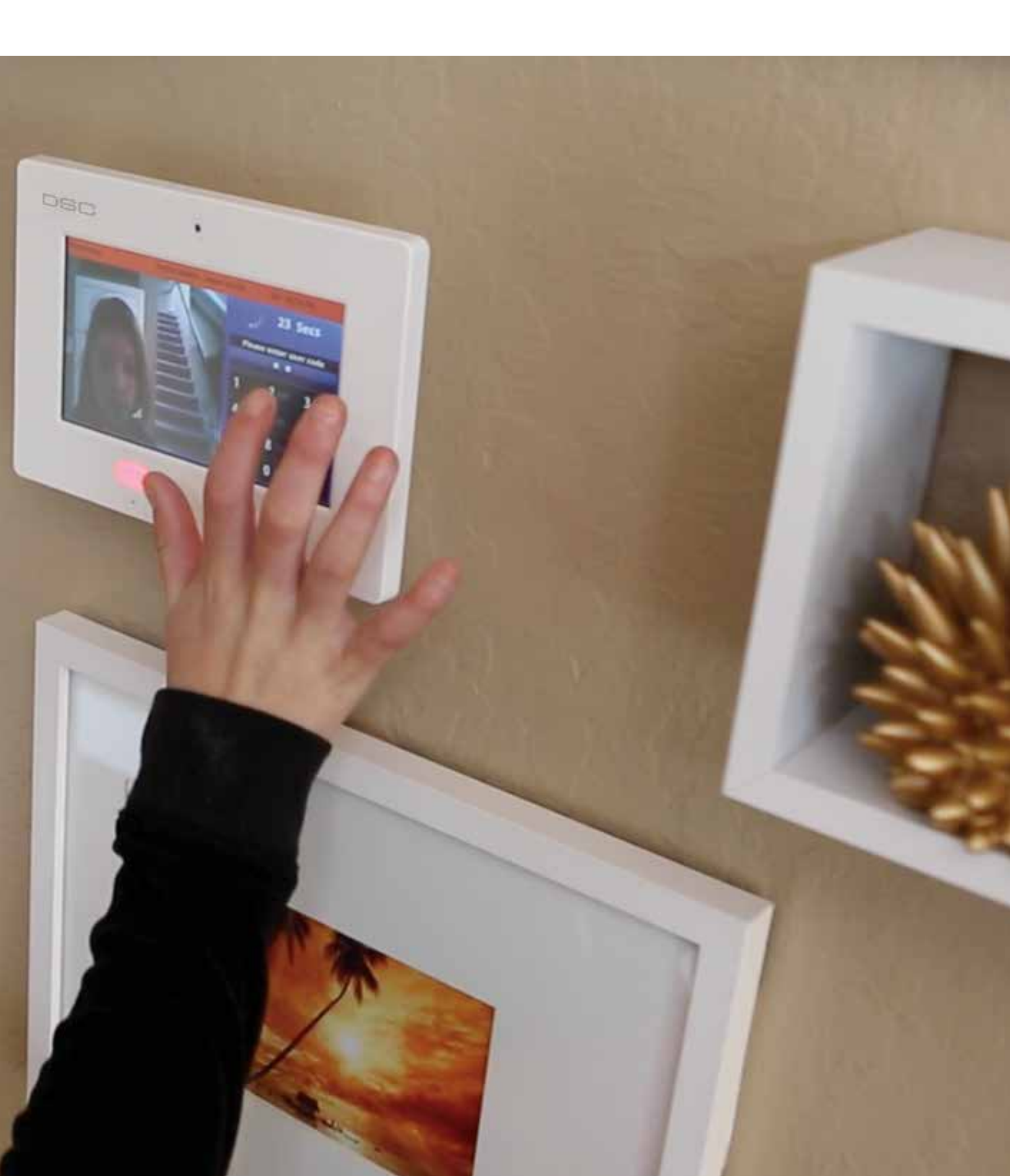

## DSCTOUCH

### **Interactive Services**

<>

ADMAND TO ALARMACOM

O Back Door Close

Garage Activated

M Door Ogen

Access the DSC Touch panel from anywhere with the Alarm.com app for smartphones.

3 (4)

#### **AVAILABLE FOR**

- iPhone
- Android
- Blackberry
- Windows 7
- iPad
- Kindle

Compatible with:

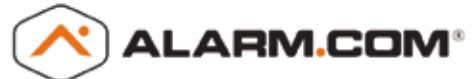

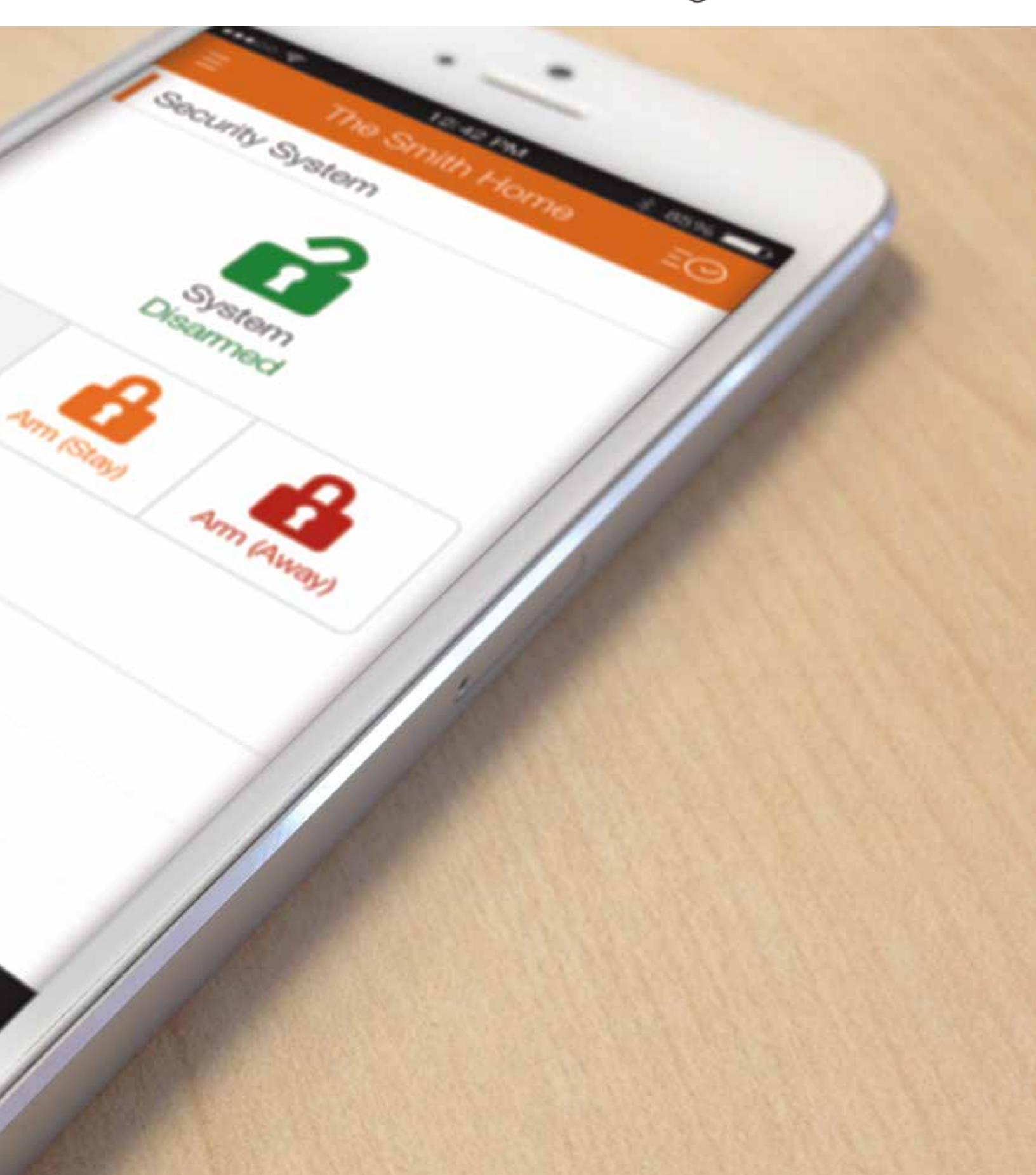

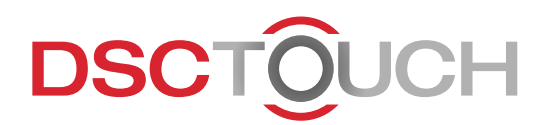

### Smart Socket

Control and monitor energy usage.

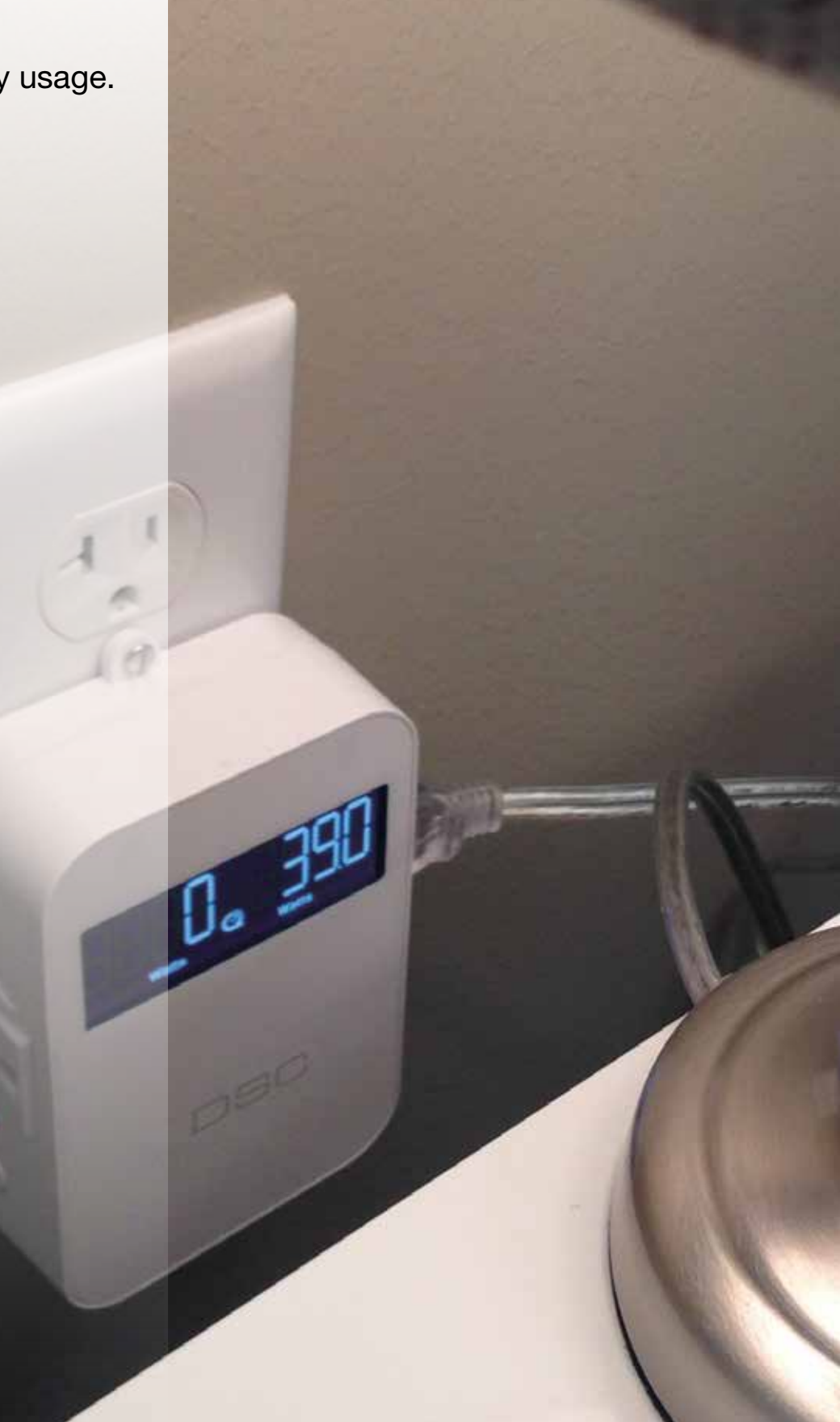

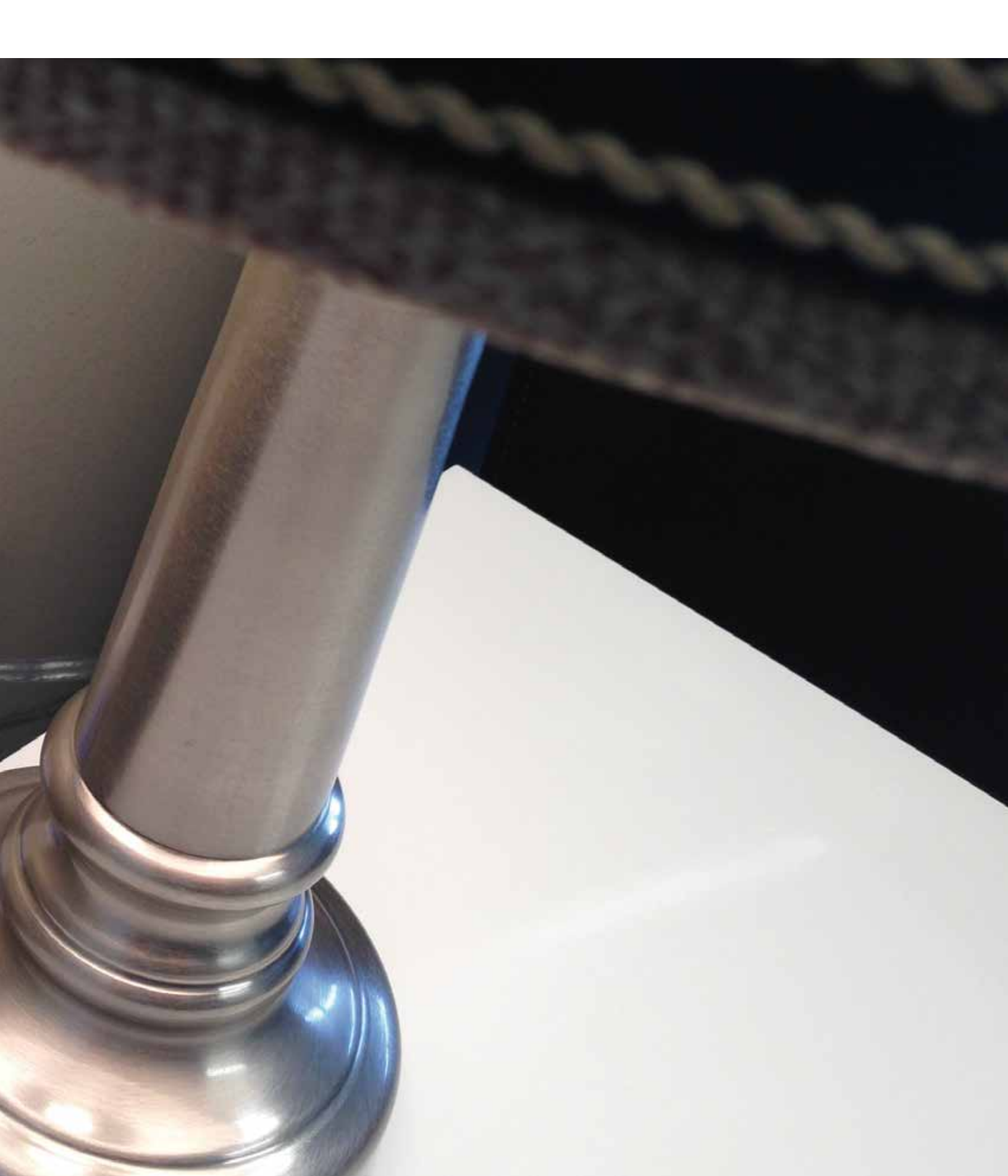

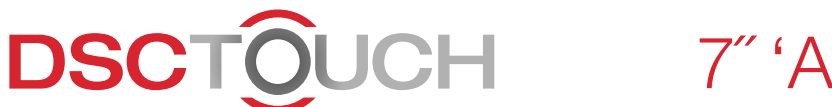

### 7" 'All-in-One' TouchScreen

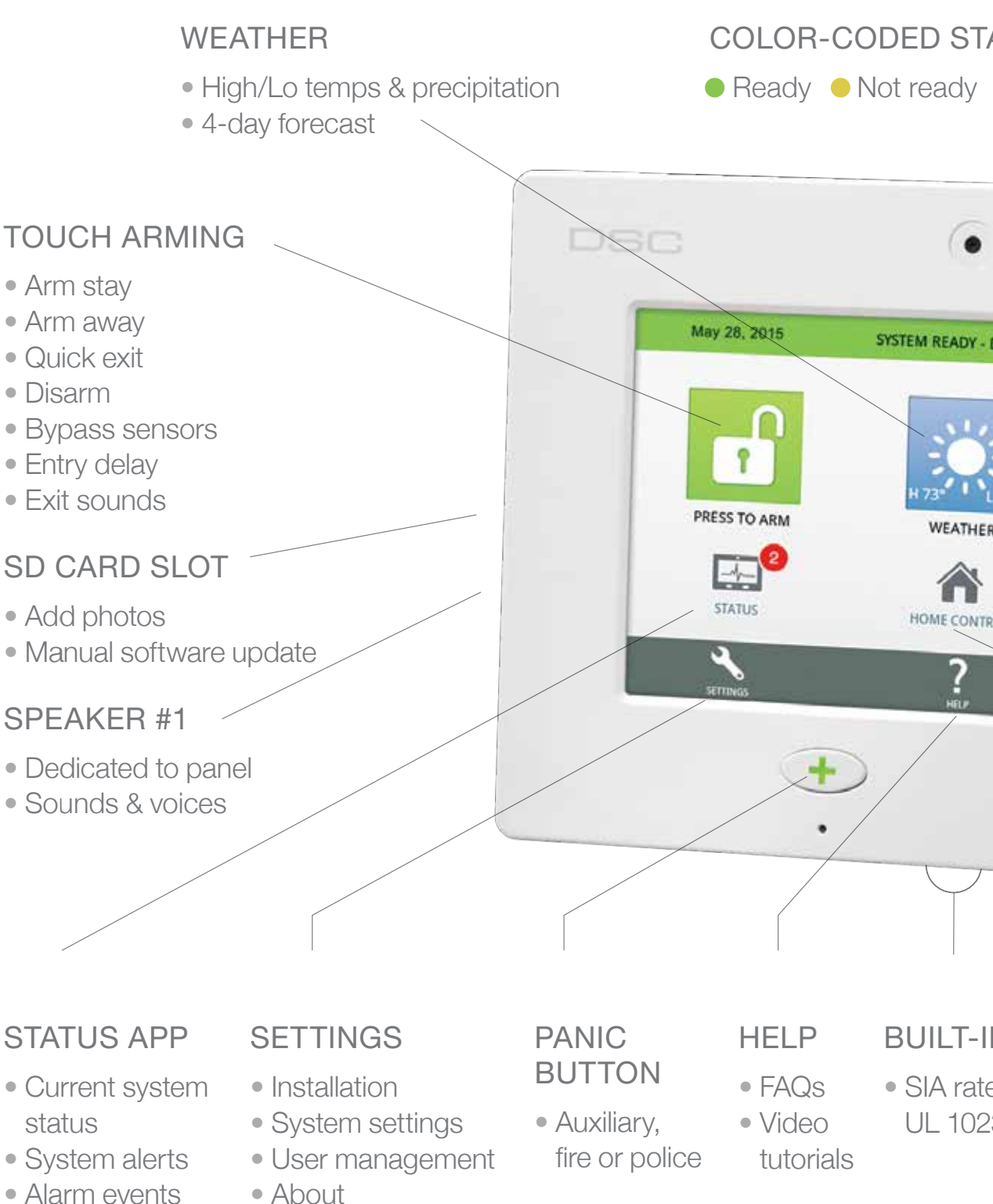

About

• System history

• System tests

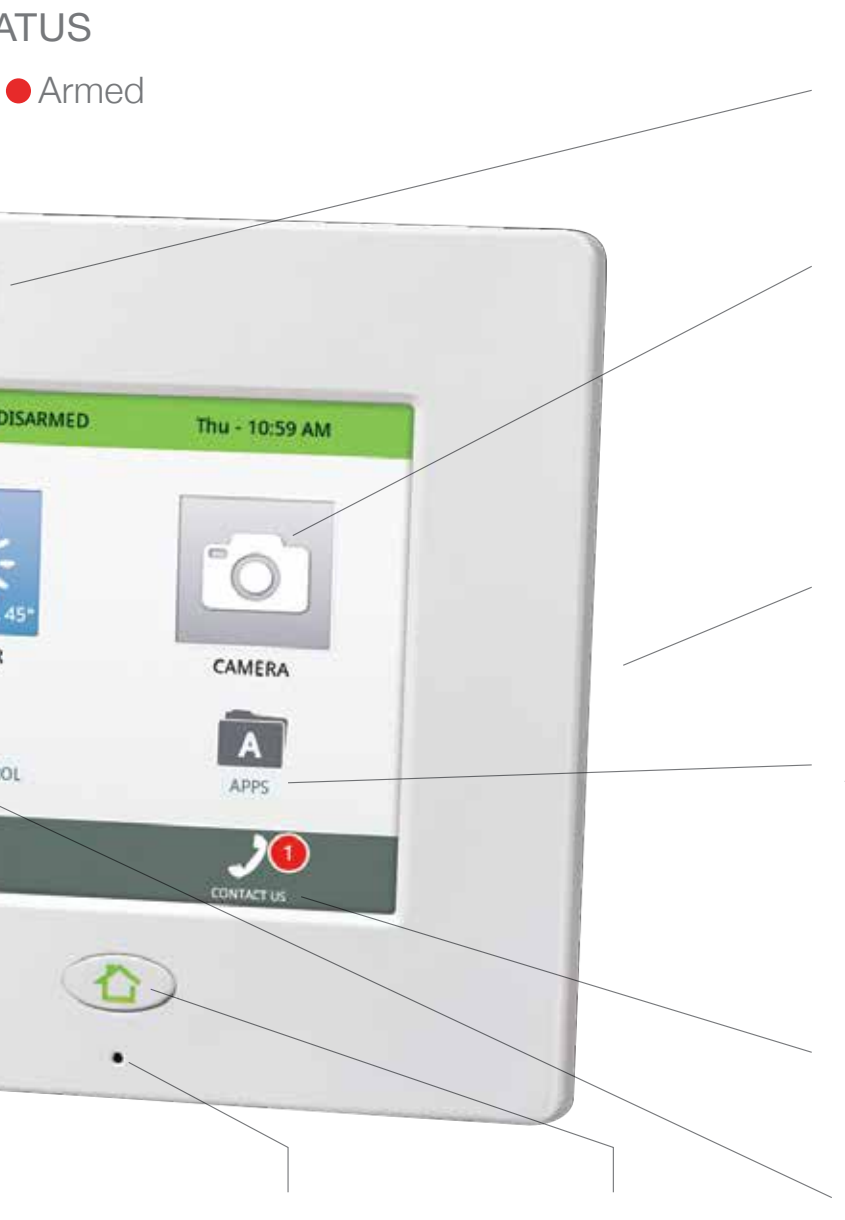

#### N SIREN

ed to 3 standard

#### MICROPHONE H

- Built-in
- Two-way voice

#### HOME

Return to
Home screen

#### CAMERA

- Disarm photos
- Alarm photos

#### CAMERA APP

- View disarm photos
- View image sensor pics
- View alarm photos
- Future camera features access

#### SPEAKER #2

 Dedicated for two-way voice

#### APPS

- Photo frame
- Sound settings
- Bi-lingual toggle
- Safety sensors

#### CONTACT

- Dealer contact info
- Message center

#### HOME CONTROL

- Smart Socket
- Locks
- Thermostat

## DSCTOUCH Tilt

Never forget to close it.

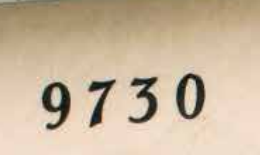

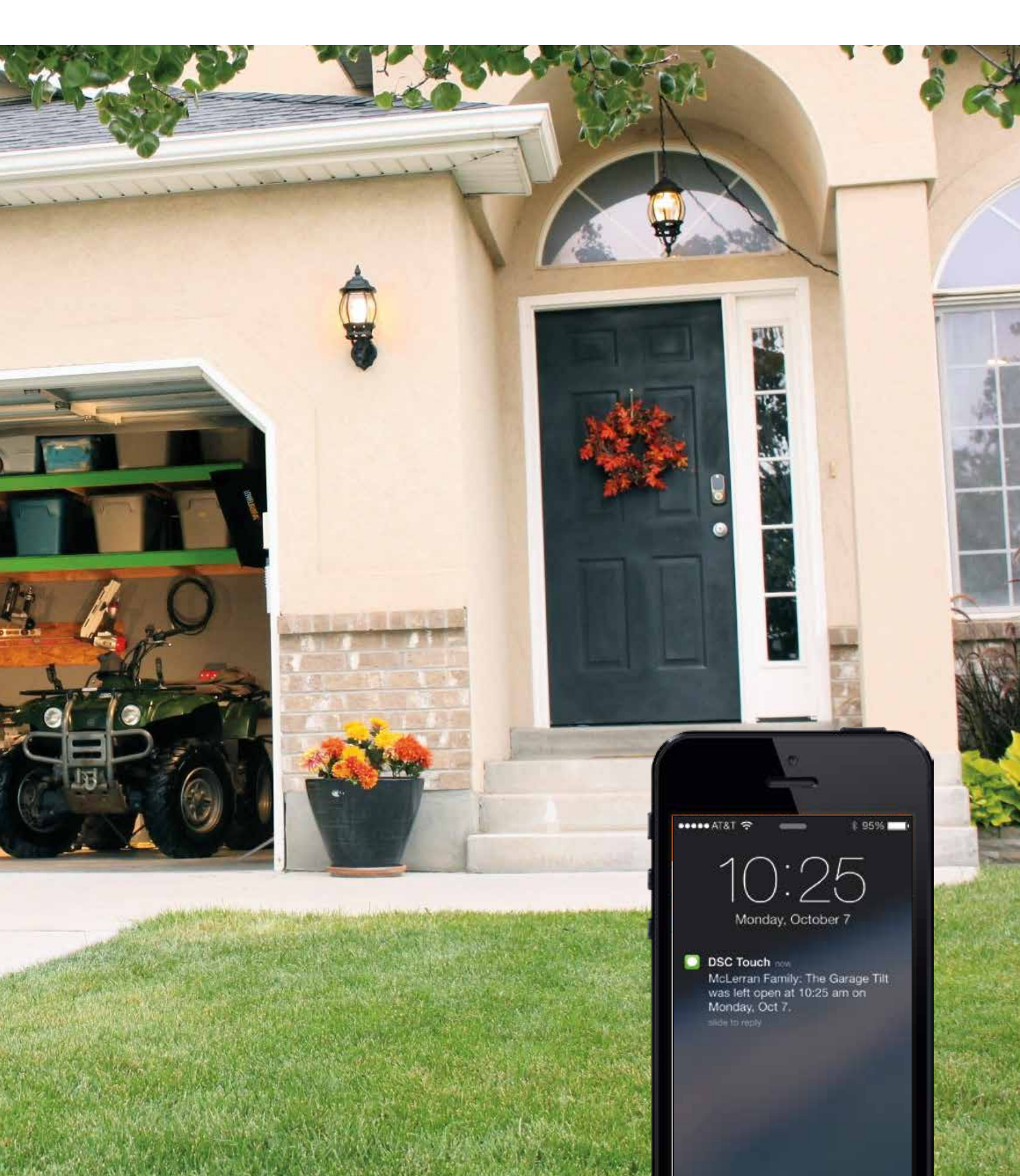

## DSCTOUCH

## Image Sensor

#### Peek-In Now.

Peek-In Next Motion Alarm events.

Affordable Surveillance – Simple and Easy.

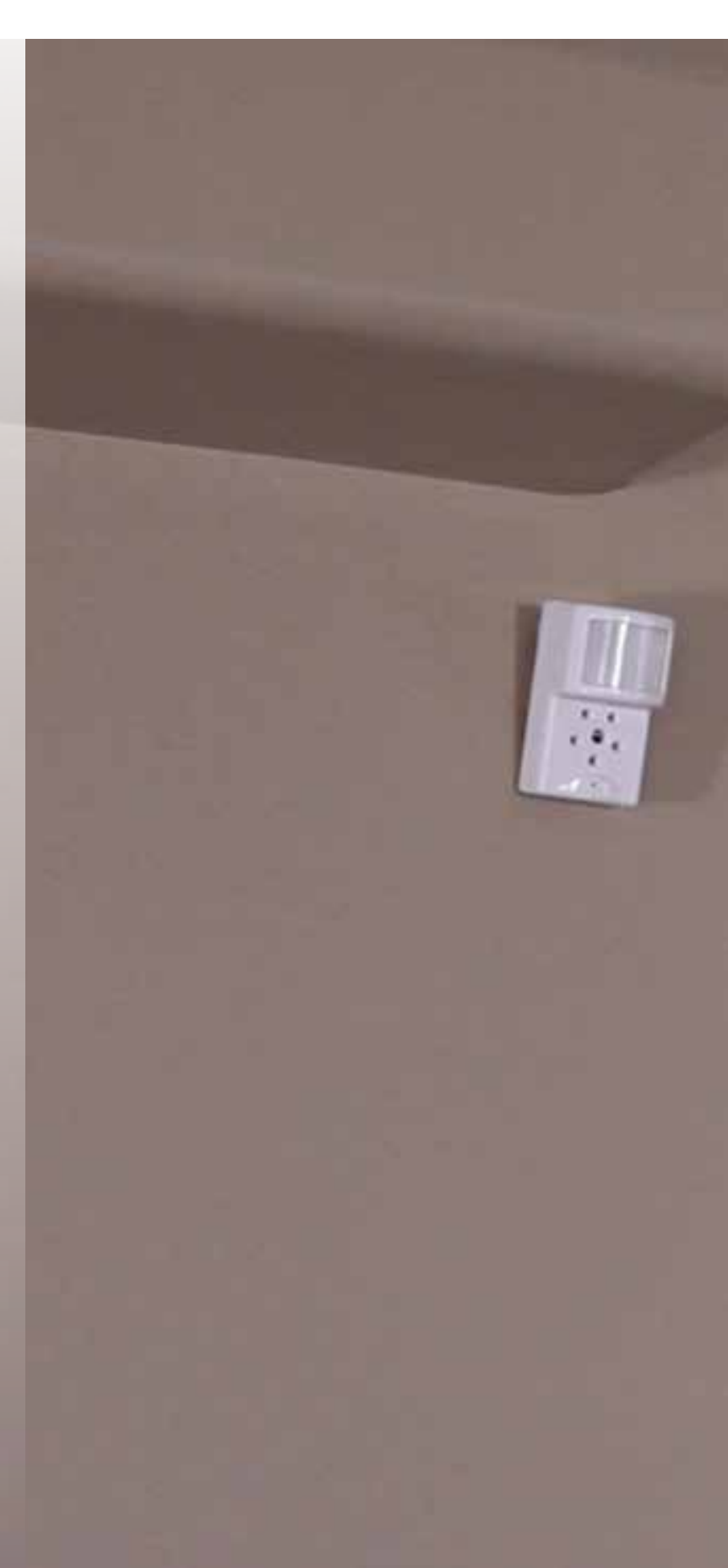

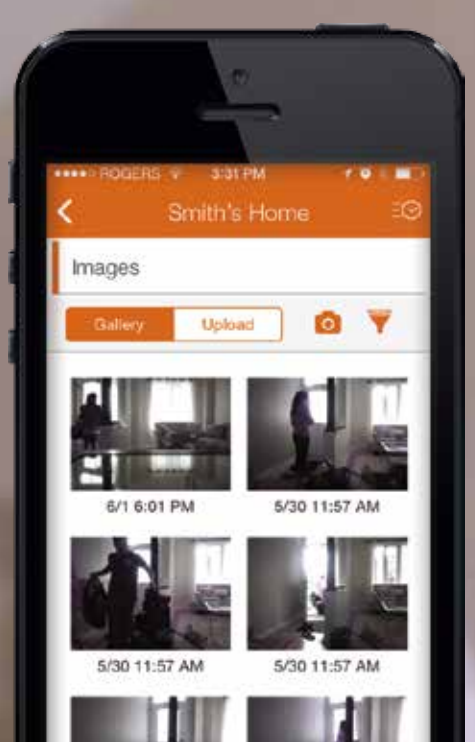

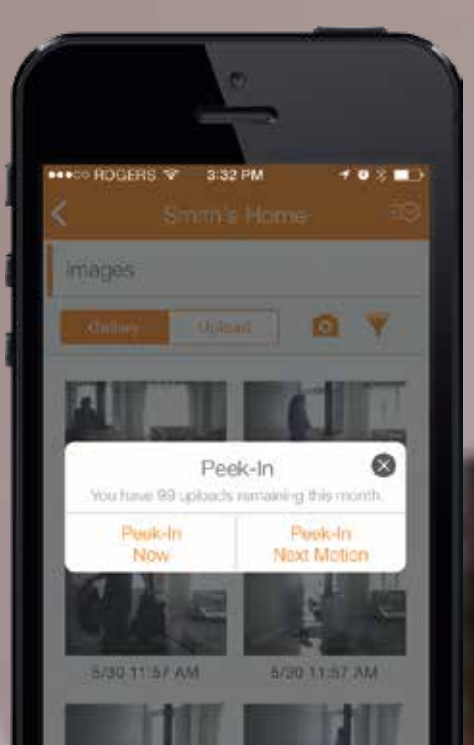

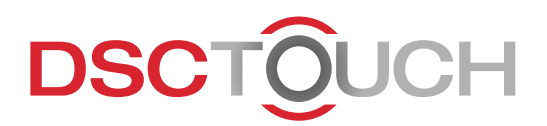

## Door Locks

TouchScreen technology for the front door.

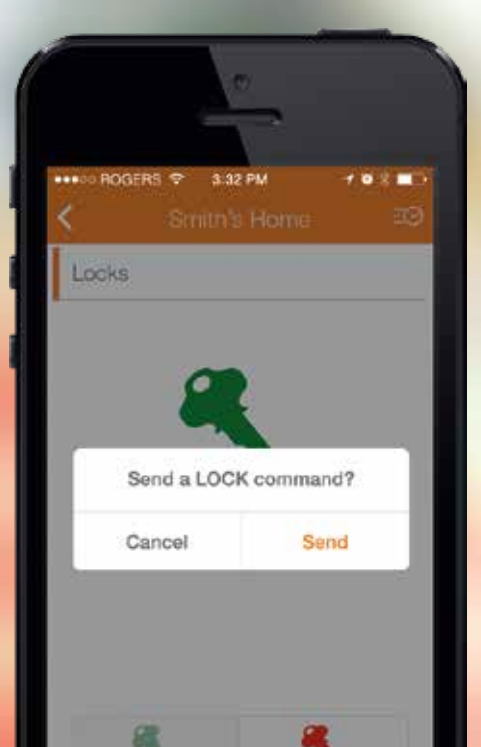

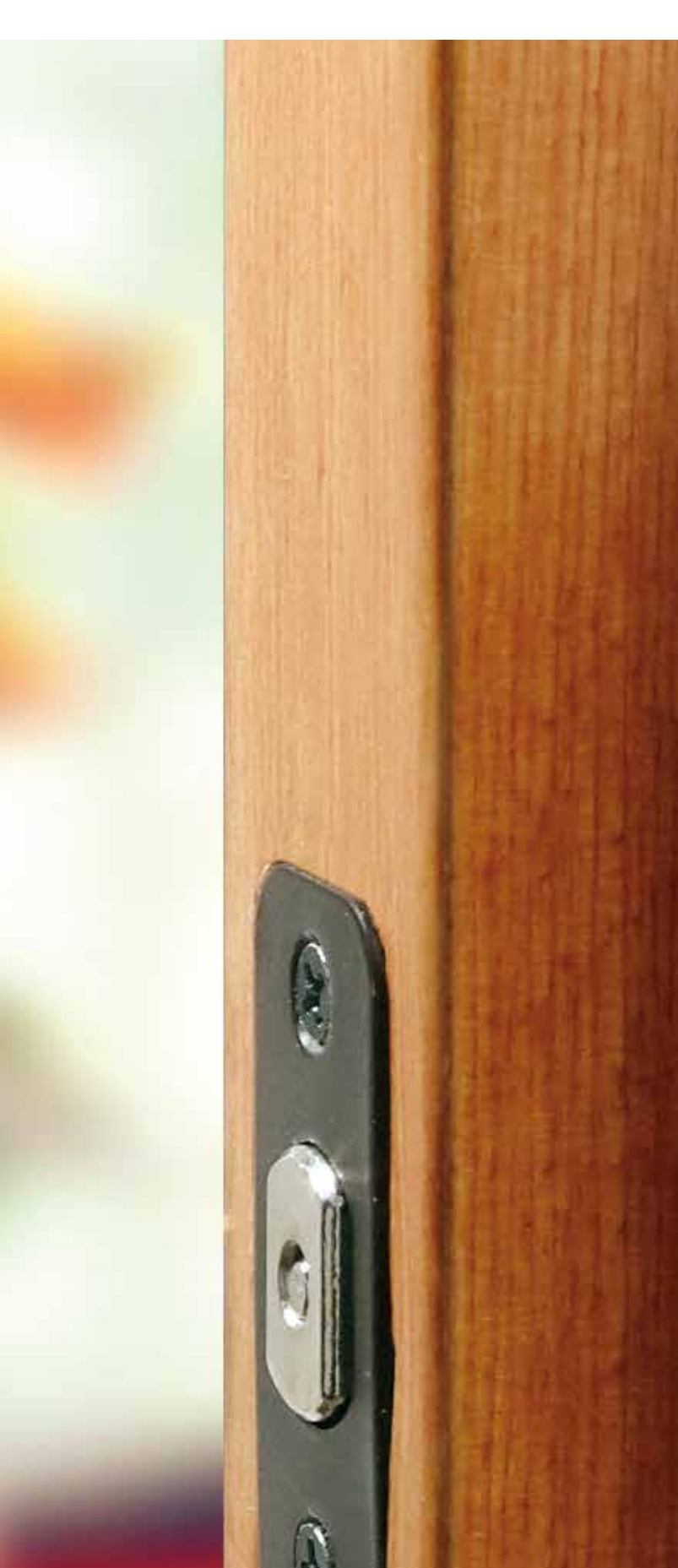

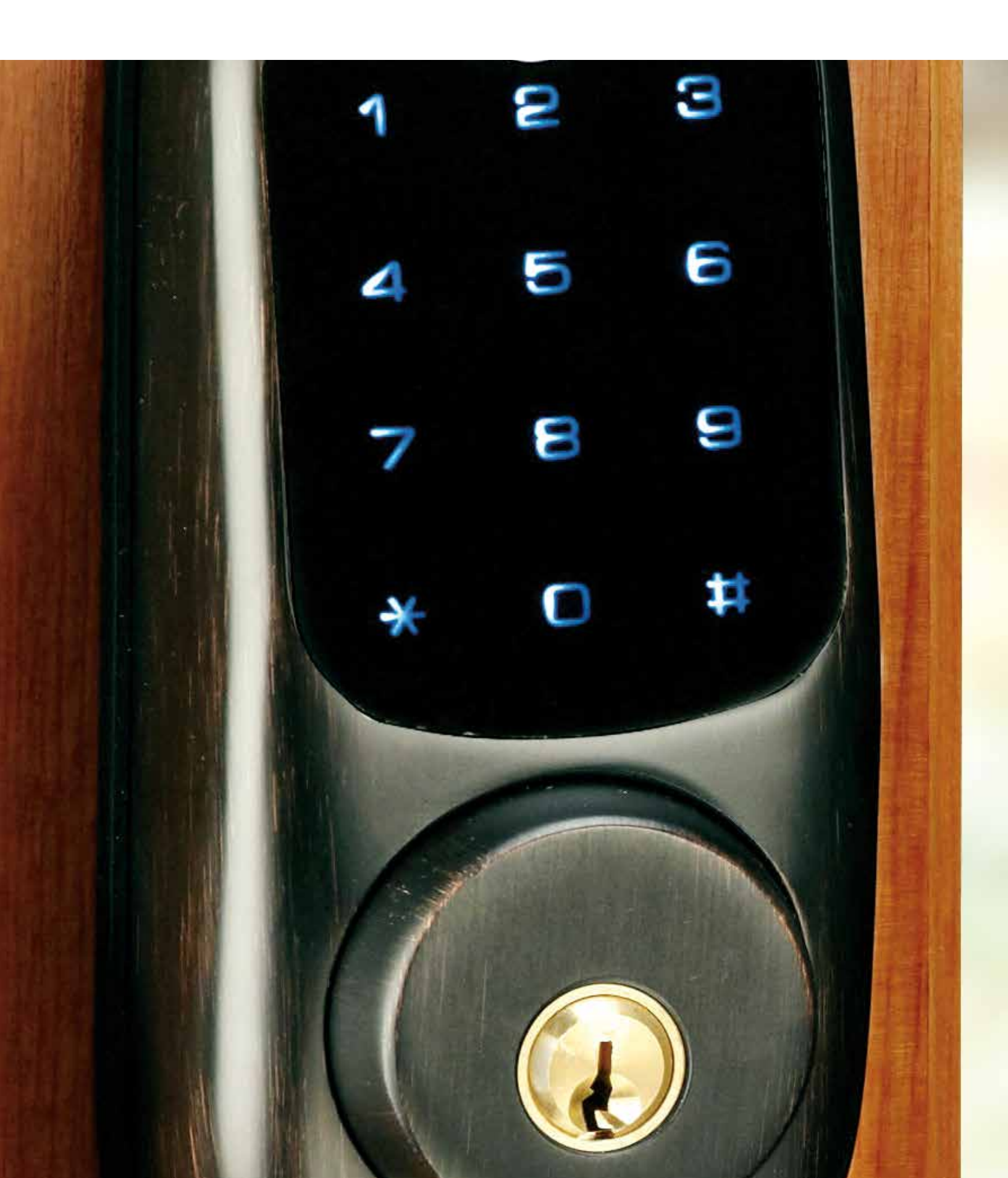

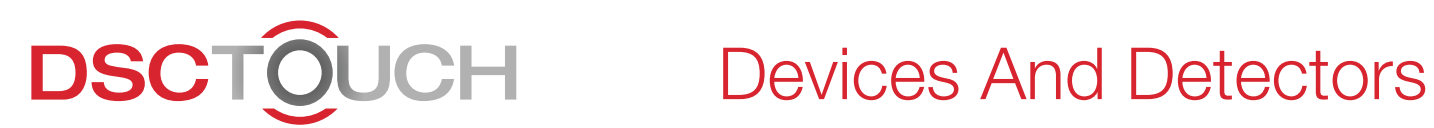

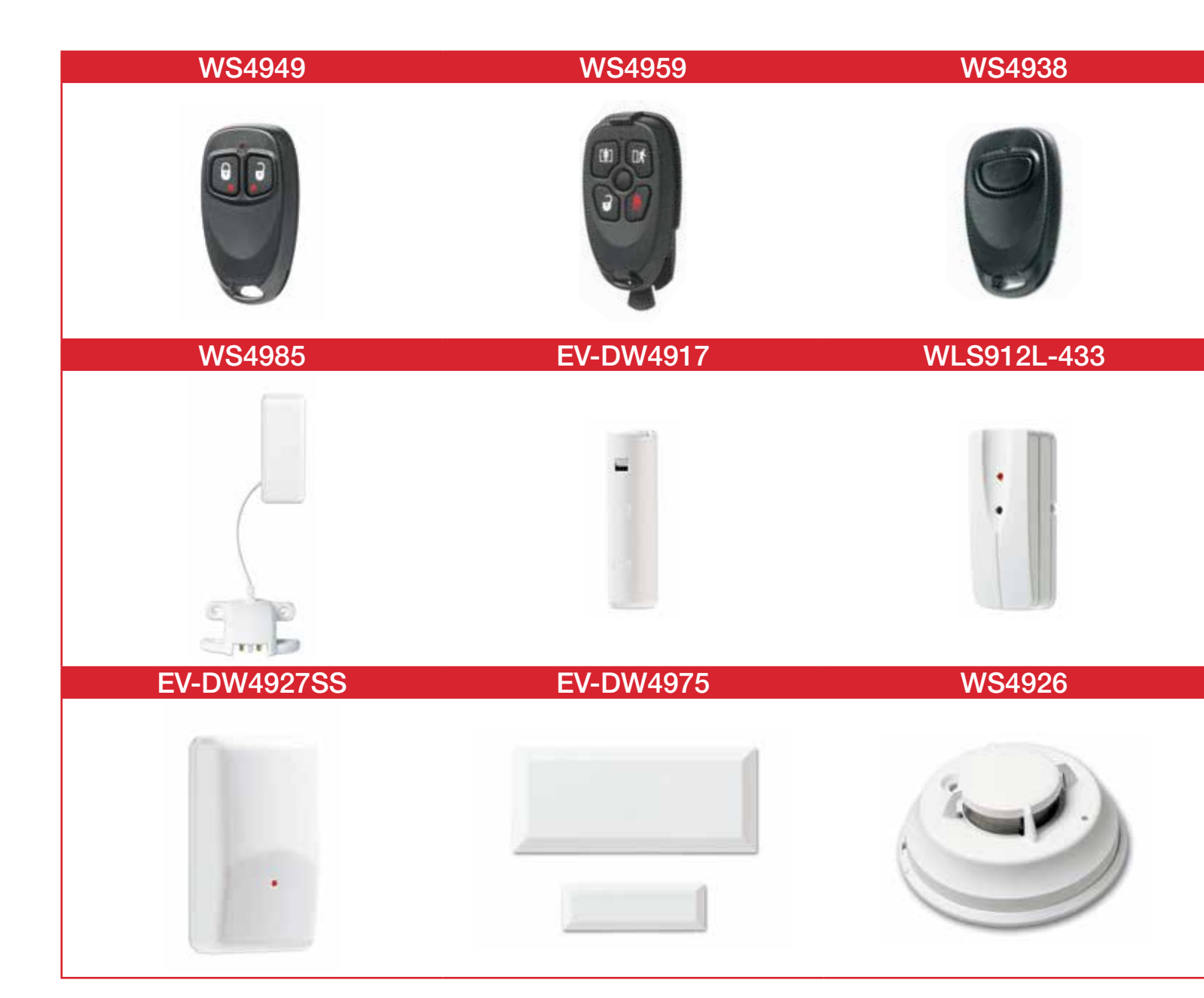

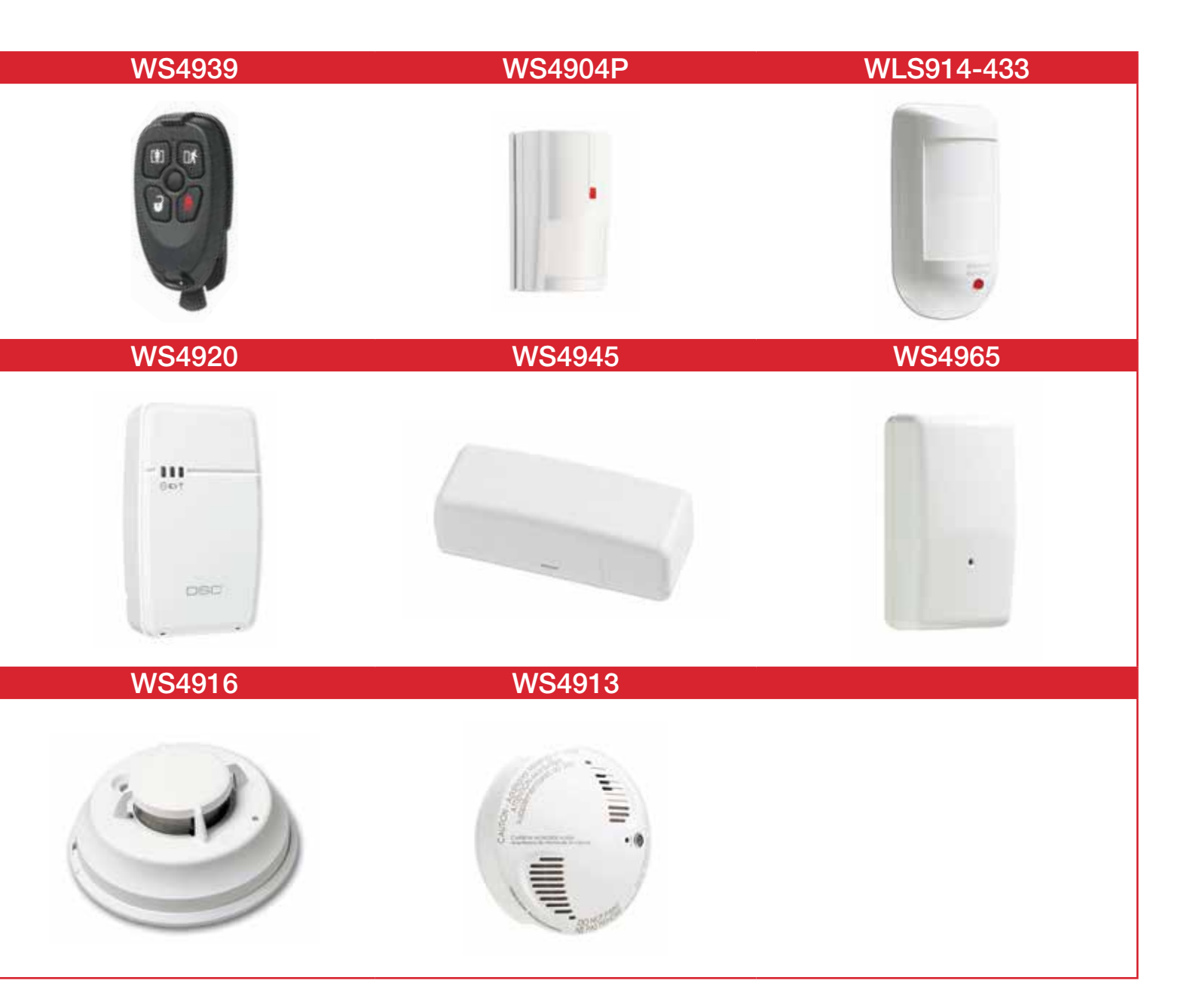

To order, contact your Order Entry Account Representative at 1-905-760-3000 or 1-888-888-7838 (Toll-free in USA and Canada). For more information on these or other DSC products, e-mail info@dsc.com or contact your local Sales Representative.

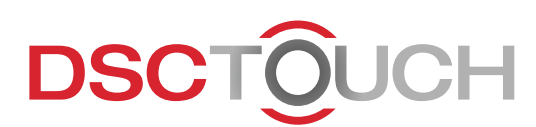

## Get Started

#### Connect to Wi-Fi

- Touch "Settings" and enter master code
- Touch "System Settings"
- Touch "Wireless Settings"
- Touch "Wi-Fi Settings"
- Select Wi-Fi network. (enter password if required)

#### Add Users

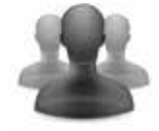

- Touch "Settings" and enter master code
- Touch "User Management" and then touch "Add User"
- Enter the new user's name and code for the user
- Select the type of user and touch "Save"

#### **Customize Sensor Names**

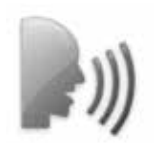

- Touch "Settings" and enter master code
- Touch "Edit Sensors" then touch "pencil" button to edit
- Touch "Sensor Name" and choose "Custom Description"
- Touch the name field, and type the desired name
- Touch "Save"

#### Customize Photo Frame

Touch "Apps" and touch "Photo Frame"

- 1. Load photos onto an SD Card (\*Images must be less than 1MB each and saved inside a folder named "DCIM" or "Photos")
- 2. Insert the SD Card into the panel\*
- 3. Open the "Photo Frame" app
- 4. Press "Load from SD Card"
- 5. Choose to "Replace" (deletes all existing photos and saves the new ones) or "Add" (adds new photos to the ones already stored on the panel)
- 6. Wait about 1 minute for the images to load before removing SD card
- 7. Once loaded, press "Start Photo Frame" to test.

\*Do not insert SD Card into panel if power is off

## Stay Connected.

Configure Your Mobile Access Login to your alarm.com account using the following credentials:

LOGIN

PASSWORD

Use these same login credentials to access your smartphone app and the web portal at alarm. com/login (password can be changed online)

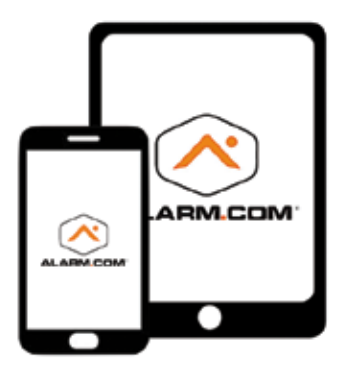

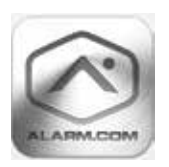

Use the device to search for "Alarm.com"

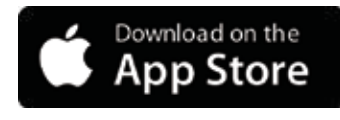

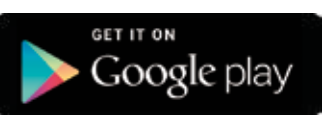

| •••• 🕈  |         | 12:42 PM           | *      | 85% 💻 |
|---------|---------|--------------------|--------|-------|
| Ξ       | The     | Smith Ho           | me     | EØ    |
| Securit | y Syst  | em                 |        |       |
|         |         | 2                  |        |       |
|         |         | 1                  |        |       |
|         |         | System<br>Disarmed |        |       |
|         |         | Distan 100         |        |       |
| 1       |         | 8                  |        |       |
| Disam   | 1       | Arm (Stay)         | Arm (A | way)  |
| Conco   | -       |                    |        |       |
| 2 Fr    | ont Doo | yr Open            |        |       |
|         | man A   | etionted           |        |       |
| -% Ga   | rage A  | CUVALEG            |        |       |

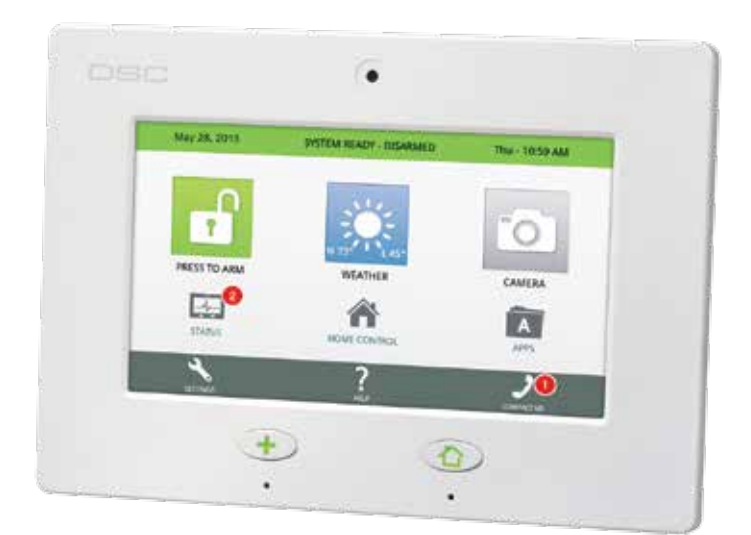

For more information on products please call: +1-905-760-3000 or Toll Free: 1-888-888-7838 Email: info@dsc.com or contact your DSC Account Representative

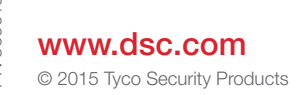

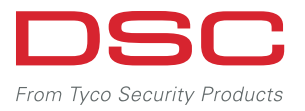